# cisco

# Cisco Web Security App for IBM QRadar

Version Number: 1.4

Date: August 05, 2019

## Contents

| 1. Intr | oduction                        |
|---------|---------------------------------|
| 1.1.    | Overview                        |
| 1.2.    | About this Document             |
| 1.3.    | About the app                   |
| 1.4.    | Prerequisites                   |
| 1.5.    | Custom Field Properties of DSM  |
| 2. Ger  | neral6                          |
| 2.1     | Installation6                   |
| 2.2     | Configuring Log Source7         |
| 3. Cise | co Web Security App8            |
| 3.1.    | General                         |
| 3.1     | .1. Time Range Selector9        |
| 3.1     | .2. Reset9                      |
| 3.2.    | Overview Tab9                   |
| 3.3.    | User Analysis Tab               |
| 3.4.    | Browsing Analysis Tab           |
| 3.5.    | Application Analysis Tab12      |
| 3.6.    | Security Analysis Tab12         |
| 3.6     | .1 Advance Malware Protection12 |
| 3.6     | .2 Anti - Malware               |
| 3.6     | .3 L4 – Traffic Monitor14       |
| 3.6     | .4 Web Reputation Filter15      |
| 3.7 W   | /eb Tracking Tab16              |
| 4. Leg  | al Notice17                     |
| 4.1. C  | Confidentiality Notice17        |

#### 1. Introduction

#### 1.1. Overview

The Cisco Web Security App for IBM QRadar provide insight from multiple security products and integrates them with QRadar. The Cisco Web Security platform helps the user to automate security and contain threats faster and directly from QRadar.

#### 1.2. About this Document

This document explains how to deploy and use the Cisco Web Security App for IBM QRadar.

#### 1.3. About the app

QRadar provides a robust solution for Security Information and Event Management (SIEM), anomaly detection, incident forensics, and vulnerability management.

When you set up Cisco Web Security app for QRadar, it integrates all the data from Cisco Web Security platform and allows you to view the data in graphical form in the QRadar console. From the application, analysts can:

- Investigate the domains, IP addresses, email addresses.
- Block and Unblock domains (Enforcement).
- View the information of all the incidents of the network.
- Analyzes and categorizes unknown URLs.

#### **1.4. Prerequisites**

- IBM QRadar version 7.2.8 patched to 20170105231716 and above.
- Administration privileges

#### 1.5. Custom Field Properties of DSM

Screenshot for Custom field property

| <u>c</u> _ | P | 0  | ne | ν.   | P | or | 20 | rtia | (57)          | ٦ |
|------------|---|----|----|------|---|----|----|------|---------------|---|
|            | • | ×. | 3. | ···· |   | ~  | ~~ |      | ( <b>o</b> ., | 1 |

- URL Category Verdict
- Response Body MIME type
- SHA256 Hash
- Sophos Scan Return Code
- Client IP Address
- Application name
- Malware Scanning Verdict
- Data Security Scan Verdict(Cisco)
- WSA Username
- Server Code
- Threat Identifier Value
- Safe Browsing Scanning Verdict
- Malware Scanning Verdict Value
- UserType
- Threat Name(AMP)
- Spyware Name
- Application Behaviour
- Disposition
- Data Source
- ACL Decision Tag
- Reputation Score
- WSA URL

- Custom URL Category
- File Name (Downloaded)
- Detection Type Value
- Archive Scan Verdict Detail
- Malware Scanning Verdict (Sophos)
- Malware Category
- Verdict for File(AMP)
- Transaction Result Code
- Response Code
- Archive Scan Verdict
- Web Reputation Filter Score
- URL Category Verdict (Dynamic Conte
- File Name (Objectionable Content)
- Scanning Verdict Information
- Response Size
- File Name
- File Type
- Threat Type
- Unified Anti Malware Scanning Verdict
- AMP Verdict
- Indicator of Upload and Analysis Requ
- Suspect User Agent
  - Threat Name Value (Sophos)
- Transaction Time
- Average Bandwidth Consumed
- Elapsed Time(Latency)
- Trace Identifier Value
- 🔁 [50...99]
  - External DLP Scan Verdict
  - Scan Error Value
  - Probability(Malware Exists or Not)
  - Request Throttled or Not
  - Virus Type Value
  - VirusName
  - WSA Port
  - Application Type

# 2. General

## 2.1 Installation

- 1. Login to QRadar and go to Admin tab
- 2. Select Extension Management Services
- 3. Install the application as a QRadar Plugin (For more details plugin installation, click here)
- 4. After the installation, deploy changes in QRadar

| ≡ IBM QRadar                                  |                               |                     |                                 |                       |          |                               |                             | Ĺ                                | <u>i c</u>   |
|-----------------------------------------------|-------------------------------|---------------------|---------------------------------|-----------------------|----------|-------------------------------|-----------------------------|----------------------------------|--------------|
| Dashboard Offenses I                          | Log Activity Network Activity | Assets Reports      | Cisco Cloud Security            |                       |          |                               |                             | System                           | Time: 6:17 P |
| Admin                                         | O Deploy Changes Advance      | ad 🔻                |                                 |                       |          |                               |                             |                                  |              |
| <ul> <li>System Configuration</li> </ul>      | There are no changes          | to deploy.          |                                 |                       |          |                               |                             |                                  |              |
| <ul> <li>Data Sources</li> </ul>              | System Configuration          |                     |                                 |                       |          |                               |                             |                                  |              |
| Remote Networks and<br>Services Configuration |                               |                     | 1                               | <u>.</u>              |          | C.                            | σ <sup>4</sup> 0            | <b>M</b>                         |              |
| Try it out                                    | Auto Update                   | Backup and Recovery | Global System<br>Notifications  | Index Mana            | jement   | Aggregated Data<br>Management | Network Hierarchy           | System and License<br>Management |              |
| ▶ Apps                                        | ~~                            | <b>1</b>            | 코무                              | ul,                   |          | 2                             | G                           | 9                                |              |
|                                               | System Health                 | System Settings     | Asset Profiler<br>Configuration | Custom Offen<br>Reaso | se Close | Store and Forward             | Reference Set<br>Management | Centralized Credentials          |              |
|                                               |                               | <b>E</b>            |                                 | *                     |          | *                             | 6                           |                                  |              |
|                                               | Forwarding Destinations       | Routing Rules       | Domain Management               | Extensions Ma         | nagement | Node Management               | Resource Restrictions       |                                  |              |
|                                               | User Management               | a <b>če</b>         | 9                               | mil                   |          | - mil                         | Ha                          |                                  |              |
|                                               | Users                         | User Roles          | Security Profiles               | Authentic             | ation    | Authorized Services           | Tenant Management           |                                  |              |
| Extensions Manager                            | ment                          |                     | Search by extension             | n name                |          | Q                             |                             | IBM Security App Excha           | ange 🕜       |
| ALL ITEMS IN                                  | ISTALLED NOT IN               | STALLED             |                                 |                       |          |                               |                             | Add                              |              |
| Name                                          |                               |                     |                                 |                       | Status   |                               | Author                      | Added On                         | -            |
|                                               |                               |                     | No it                           | ems to display        |          |                               |                             |                                  |              |
|                                               |                               |                     |                                 |                       |          |                               |                             |                                  |              |
|                                               |                               |                     |                                 |                       |          |                               |                             |                                  |              |
|                                               |                               |                     |                                 |                       |          |                               |                             |                                  |              |
|                                               |                               | Add                 | a New Extension                 | n                     |          |                               |                             |                                  |              |
|                                               |                               | From                | local storage:                  |                       |          |                               |                             |                                  |              |
|                                               |                               |                     | nstall immediately              |                       | Browse   |                               |                             |                                  |              |
|                                               |                               |                     |                                 | Add                   | Ci       | ancel                         |                             |                                  |              |

| Extensions Management                                                                           | Search by extension name | Q               | I      | BM Security App Exchange 🛛 🥑 |
|-------------------------------------------------------------------------------------------------|--------------------------|-----------------|--------|------------------------------|
| ALL ITEMS IN STALLED NOT IN STALLED                                                             |                          |                 |        | Add                          |
| Name                                                                                            |                          | Status          | Author | Added On 👻                   |
| Cisco Web Security Appliance(WSA)<br>This IBM QRadar App for Cisco Web Security Appliance(WSA). | ×                        | A Not Installed | Cisco  | March 18, 2019               |
| Install Delete                                                                                  | (More Details)           |                 |        |                              |
|                                                                                                 |                          |                 |        |                              |

| Extensions Management                                                                                                    | Search by extension name Q                                                                                                    |                                                                                                    | IBM Security App Exchange 💡 |
|----------------------------------------------------------------------------------------------------|----------------------------------------------------------------------------------------------------|----------------------------------------------------------------------------------------------------|-----------------------------|
| ALLITEMS INSTALLED NOT INSTALLED Name Cisco Web Security Appliance(WSA) This IBM ORadar App for Cisco Web Security Appliance( Install Delete | Cisco Web Security Appliance(WSA)<br>By: Cisco                                                                                                    | CE. You can replace these items with<br>ns as-is and add only new items.<br>guration is preserved. Any other item<br>you like to proceed? | Add Added On March 18, 2019 |
|                                                                                                    | Log Source Extensions (1)         CiscoWebSecurtlyAppliancesWSACustom_ext         Regex Properties (56)         File Name (Downloaded)         Threat Name Value (Sophos)         Elapsed Time(Latency)         Archive Scan Verdict Detail         Suspect User Agent         Malware Scanning Verdict Value         Application Type         Lines Time | ADD<br>ADD<br>ADD<br>ADD<br>ADD<br>ADD<br>ADD<br>ADD<br>ADD<br>ADD                                                                        |                             |
| Total: 1                                                                                                    | < <b>1</b> >                                                                                                    |                                                                                                    | 10   25   50   All +        |
| A Not secure   https://192.168.0.226/                                                                                                    | console/plugins/1710/app_proxy/app_settings                                                                                                    |                                                                                                    |                             |

| After how many cycles the settir<br>to be refreshed | From 192.168.0.226<br>Successfully updated application settings | • |
|-----------------------------------------------------|-----------------------------------------------------------------|---|
| Api Settings                                        |                                                                 |   |

#### 2.2 Configuring Log Source

1. From the Admin tab on the QRadar navigation bar, scroll down to Log Sources

- 2. Click on Add to create a new log source
- 3. Enter the required parameters for creating log source:
  - a. Enter a Log Source Name
  - b. Use Host Name for Log Source Identifier
  - c. Select Cisco Web Security Appliances (WSA) as Log Source Type
  - d. Select CiscoWebSecurityAppliancesWSACustom\_ext in Log Source extension

| Add a log source          |                                           |
|---------------------------|-------------------------------------------|
| Log Source Name           |                                           |
| Log Source Description    |                                           |
| Log Source Type           | Cisco Web Security Appliances (WSA)       |
| Protocol Configuration    | Syslog •                                  |
| Log Source Identifier     |                                           |
| Enabled                   | ×.                                        |
| Credibility               | 5 🔻                                       |
| Target Event Collector    | eventcollector0 :: gradar732 ▼            |
| Coalescing Events         |                                           |
| Incoming Payload Encoding | UTF-8 V                                   |
| Store Event Payload       |                                           |
| Log Source Language       | T                                         |
| Log Source Extension      | CiscoWebSecurityAppliancesWSACustom_ext < |

4. Save and Deploy the changes.

# 3. Cisco Web Security App

## 3.1. General

Information displayed in Cisco Web Security App for Syslog.

To navigate to the Cisco Web Security app, in IBM QRadar:

1. From the QRadar Homepage, click the Cisco WSA tab

| IBM QRad       | dar Security | Intelligence | )                |        |             |       |                     |                     |              | ad | min 🔻 | Help 🔻          | Messages <sup>8</sup> v | IBM.         |
|----------------|--------------|--------------|------------------|--------|-------------|-------|---------------------|---------------------|--------------|----|-------|-----------------|-------------------------|--------------|
| Dashboard      | Offenses     | Log Activity | Network Activity | Assets | Reports     | Admin | Cisco WSA           |                     |              |    |       |                 | System 1                | ime: 6:27 PM |
| ahaha<br>cisco | Web Securi   | ty Overvie   | w User Analysis  | Brows  | sing Analys | ls∓ A | pplication Analysis | Security Analysis - | Web Tracking |    | Febru | ary 1, 2019 00: | 00 - February 28, 201   | 19 23:59 🖏   |

#### 3.1.1. Time Range Selector

1. The Time Range selector tool can be used by the user to display information for a certain timeframe. By default, the application shows the data of Last 7 Days.

2. User can select the predefined date ranges as well as can click on the Custom and select Custom Date Ranges.

|    | 12/01 | 2018 |        |    |    |    |    | 02/28 | 2019 |         |    |    |    | Today             |
|----|-------|------|--------|----|----|----|----|-------|------|---------|----|----|----|-------------------|
| ¢  |       | 6    | No 201 |    |    |    |    |       |      | ien 201 |    |    | >  | woorday           |
| hr | Mo    | Tv   | We     | Th | Fr | 54 | 54 | мо    | Tu   | We      | Th | Ft | 54 | Late 7 Days       |
| 25 | 28    | 27   | 28     | 29 | 30 | 1  | 30 | 31    | 1    | 2       | з  | 4  | 5  | Later 30 Days     |
| 2  | 3     | 4    | 5      | 6  | 7  |    | 6  | 7     |      | 9       | 10 | 11 | 12 | The Month         |
| 9  | 10    | 11   | 12     | 13 | 14 | 15 | 13 | 14    | 15   | 16      | 17 | 18 | 19 | Las Month         |
| 16 | 17    | 18   | 19     | 20 | 21 | 22 | 20 | 21    | 22   | 23      | 24 | 25 | 26 | Conception Review |
| 23 | 24    | 25   | 26     | 27 | 28 | 29 | 27 | 28    | 29   | 30      | 31 | 1  | 2  |                   |
| 30 | 31    | 1    | 2      | 3  | 4  | 5  |    | 4     | 5    |         | 7  |    | 0  | Acety Carcel      |

#### 3.1.2. Reset

The user can click on the Reset button to reset the Date range to default Date range i.e. Last 7 Days.

#### 3.2. Overview Tab

1. Overview Tab enables the user to search the information related to hostname.

2. Overview tab gives the information such as Web Proxy Activity & respective summary, Suspect Transaction Activity and respective summary, URL categories and Malware categories etc.

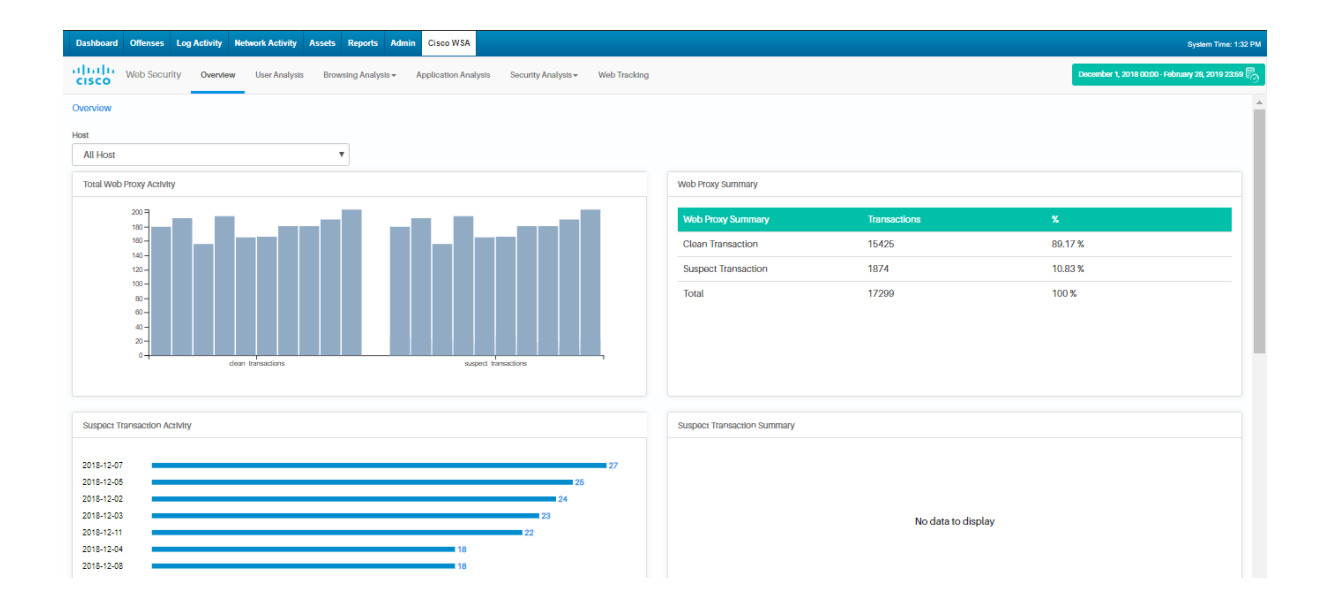

| User Analysis Browsing Analysis - Application Analysis Security Analysis -                                                                                                    | Web Tracking August 1, 2019 00:00 - August 4, 2019 23:59 🖏                                                                                        |
|----------------------------------------------------------------------------------------------------|----------------------------------------------------------------------------------------------------|
| Top URL Categories by Total Transactions                                                                                                    | Top Application Types by Total Transactions                                                                                                    |
| Computers an         2489           Maps and Lbr         1694           Humour         1011           Video and Vid         932           Cars and Met         933           Travel         818           Online ShoppI         787           Prinarcial         481           Politics         4/71           Nexe         377 | Media 537 Sarah Engine 36 Fronias 17 Enterprise Ap., 15 Collaboration 13 Blogging 1 Froeseook 1 File Shamig 1 Internet URIties 1 Presentation / 1 |
| Top Malware Categories                                                                                                    | Top Users by Blocked or Warned Transactions                                                                                                    |
| Advare 5                                                                                                    | finance_user3         37           marketing_us         36           hr_user2         35           marketing_us         33                        |
| Worm 5                                                                                                    | exec_user3 32<br>finance_user5 32                                                                                                    |
| PUA 3                                                                                                    | hr_user0 31<br>hr_user3 31<br>hr_user5 31<br>hr_user4 30                                                                                          |

#### 3.3. User Analysis Tab

- 1. Overview Tab enables the user to search the information related to hostname
- 2. Overview tab gives the information such as Top users by transactions blocked, Top users by Bandwidth used etc.

|                                                                                                    | oser Analysis                                                             | Browsing Analysis -                                 | Application Analys                                       | is Security Analy                                                     | sis - Web Tracking                                    |                                                                                                    |                                                                                                    |                                                   |                                                                                                    |                                                        | August 1, 20                                               |
|----------------------------------------------------------------------------------------------------|---------------------------------------------------------------------------|-----------------------------------------------------|----------------------------------------------------------|-----------------------------------------------------------------------|-------------------------------------------------------|----------------------------------------------------------------------------------------------------|----------------------------------------------------------------------------------------------------|---------------------------------------------------|----------------------------------------------------------------------------------------------------|--------------------------------------------------------|------------------------------------------------------------|
| nalysis                                                                                                    |                                                                           |                                                     |                                                          |                                                                       |                                                       |                                                                                                    |                                                                                                    |                                                   |                                                                                                    |                                                        |                                                            |
|                                                                                                    |                                                                           |                                                     |                                                          |                                                                       |                                                       |                                                                                                    |                                                                                                    |                                                   |                                                                                                    |                                                        |                                                            |
| lost                                                                                                    |                                                                           | Ŧ                                                   |                                                          |                                                                       |                                                       |                                                                                                    |                                                                                                    |                                                   |                                                                                                    |                                                        |                                                            |
| Users by Transactions Blocked                                                                                         |                                                                           |                                                     |                                                          |                                                                       |                                                       | Top Users by                                                                                              | Bandwidth Used(Mb)                                                                                                    |                                                   |                                                                                                    |                                                        |                                                            |
|                                                                                                    |                                                                           |                                                     |                                                          |                                                                       |                                                       |                                                                                                    |                                                                                                    |                                                   |                                                                                                    |                                                        |                                                            |
| ice_user3                                                                                                    |                                                                           |                                                     |                                                          | 3                                                                     | 87                                                    | hr_user1                                                                                                  |                                                                                                    |                                                   |                                                                                                    |                                                        |                                                            |
| ser2                                                                                                    |                                                                           |                                                     |                                                          | 36                                                                    |                                                       | marketing_us.                                                                                             |                                                                                                    | 4                                                 | 6                                                                                                    |                                                        |                                                            |
| keting_us                                                                                                    |                                                                           |                                                     |                                                          | 33                                                                    |                                                       | marketing_us.                                                                                             | 2                                                                                                    |                                                   |                                                                                                    |                                                        |                                                            |
| _user3                                                                                                    |                                                                           |                                                     |                                                          | 32                                                                    |                                                       | marketing_us.                                                                                             | 2                                                                                                    |                                                   |                                                                                                    |                                                        |                                                            |
| ice_userð                                                                                                    |                                                                           |                                                     |                                                          | 32                                                                    |                                                       | exec_user1                                                                                                | 2                                                                                                    |                                                   |                                                                                                    |                                                        |                                                            |
| -                                                                                                    |                                                                           |                                                     |                                                          | 31                                                                    |                                                       | exec_user5                                                                                                |                                                                                                    |                                                   |                                                                                                    |                                                        |                                                            |
| ser0                                                                                                    |                                                                           |                                                     |                                                          | 31                                                                    |                                                       | ever user4                                                                                                | 1                                                                                                    |                                                   |                                                                                                    |                                                        |                                                            |
| serð<br>serð                                                                                                    |                                                                           |                                                     |                                                          | 31<br>31                                                              |                                                       | exec_user4<br>marketing_us.                                                                               | 1                                                                                                    |                                                   |                                                                                                    |                                                        |                                                            |
| serð<br>serð<br>ser4                                                                                                  |                                                                           |                                                     | 8                                                        | 31<br>31<br>30                                                        |                                                       | exec_user4<br>marketing_us.<br>hr_user4                                                                   | 1                                                                                                    |                                                   |                                                                                                    |                                                        |                                                            |
| ser0<br>ser3<br>ser5<br>ser4                                                                                          |                                                                           |                                                     |                                                          | ■ 31<br>■ 31<br>30                                                    |                                                       | exec_user4<br>marketing_us.<br>hr_user4                                                                   | 1                                                                                                    |                                                   |                                                                                                    |                                                        |                                                            |
| ser0<br>ser3<br>ser5<br>ser4                                                                                          |                                                                           |                                                     |                                                          | 31<br>31<br>30                                                        |                                                       | exec_user4<br>marketing_us.<br>hr_user4                                                                   | 1                                                                                                    |                                                   |                                                                                                    |                                                        |                                                            |
| 5670<br>5673<br>5675<br>75<br>(10)) entries                                                                           |                                                                           |                                                     |                                                          | 31<br>31<br>30                                                        |                                                       | exec_user4<br>marketing_us.<br>hr_user4                                                                   |                                                                                                    |                                                   |                                                                                                    |                                                        |                                                            |
| 5470<br>5473<br>5475<br>5474<br>75<br>75<br>75<br>75<br>75<br>75<br>75<br>75<br>75<br>75<br>75<br>75<br>75            | Bandwidth<br>Used(Mb)                                                     | Blocked by URL<br>Category                          | Blocked by Anti<br>Malware                               | 31<br>31<br>30<br>Blocked by<br>Application                           | Blocked by Web<br>Reputation                          | exec_user4<br>marketing_us.<br>hr_user4<br>Warned<br>Transactions                                         | Other Blocked<br>Transactions                                                                                                    | Permitted by<br>Referer                           | Transactions<br>Completed                                                                              | Transactions<br>Blockad                                | Total<br>Transactions +                                    |
| Ser0<br>Ser0<br>Ser0<br>Ser0<br>(IC T) entries<br>Username<br>finance_user0                                           | Bandwidth<br>Used(Mb)<br>2480.00                                          | Blocked by URL<br>Category<br>0                     | Blocked by Anti<br>Malware<br>0                          | 31<br>31<br>30<br>Blocked by<br>Application<br>0                      | Blocked by Web<br>Reputation<br>0                     | exec_user4<br>marketing_us.<br>hr_user4<br>Warned<br>Transactions<br>0                                    | Other Blocked<br>Transactions<br>0                                                                                                    | Permitted by<br>Referer<br>0                      | Transactions<br>Completed<br>790                                                                       | Transactions<br>Blocked<br>0                           | Total<br>Transactions +<br>790                             |
| ser)<br>ser3<br>ser3<br>(10 ) entries<br>Unermanne<br>fnance_user3<br>marketing_user4                                 | Bandwidth<br>Used(Mb)<br>2480.00<br>1128.00                               | Eliocked by URL<br>Category<br>0<br>0               | Blocked by Anti<br>Malware<br>0<br>0                     | a 31<br>a 31<br>30<br>Ellocked by<br>Application<br>0<br>0            | Blocked by Web<br>Reputation<br>0                     | exec_user4<br>marketing_us.<br>hr_user4<br>Warmed<br>Transactions<br>0<br>0                               | Cther Blocked<br>Transactions<br>0<br>0                                                                                                    | Permitted by<br>Referer<br>0                      | Transactions<br>Completed<br>790<br>711                                                                | Transactions<br>Blockod<br>0<br>0                      | Total<br>Transactions +<br>790<br>711                      |
| ser)<br>ser3<br>ser4<br>TS Username<br>france_user5<br>marketing_user4<br>Ivr_user4                                   | Bendwidth<br>Used(Mb)<br>2480.00<br>1128.00<br>848.00                     | Biostead by URL<br>Category<br>0<br>0<br>0          | Biocked by Anti<br>Malware<br>0<br>0                     | 31<br>33<br>50<br>Ellocked by<br>Application<br>0<br>0<br>0           | Blocked by Web<br>Reputation<br>0<br>0                | exec_user4<br>marketing_us.<br>hr_user4<br>Warmed<br>Transactions<br>0<br>0<br>0                          | Other Blocked<br>Transactions<br>0<br>0<br>0                                                                                                    | Permitted by<br>Parlerer<br>0<br>0                | Transactions<br>Completed<br>790<br>711<br>703                                                         | Transactions<br>Blocked<br>0<br>0                      | Total<br>Transactionsi ↓<br>730<br>711<br>703              |
| ser)<br>ser3<br>ser4<br>rs<br>rs<br>tigentes<br>thereare<br>finance_user3<br>marketing_user4<br>hr_user4<br>hr_user3  | Bendwidth<br>Used(Mb)<br>2480.00<br>1128.00<br>848.00<br>270.00           | Blocked by URL<br>Category<br>0<br>0<br>0<br>0      | Elocked by Anti<br>Malvastre<br>0<br>0<br>0<br>0         | 31<br>33<br>80<br>Blocked by<br>Application<br>0<br>0<br>0<br>0<br>0  | Biochead by Web<br>Reputation<br>0<br>0<br>0          | exec_user4<br>marketing_us.<br>hr_user4<br>Warmed<br>Transactions<br>0<br>0<br>0<br>0<br>0                | Cither Blocked<br>Transactions<br>0<br>0<br>0<br>0                                                                                                    | Permitted by<br>Parlerer<br>0<br>0<br>0<br>0      | Transactions           Completed           790           711           703           681               | Transactions<br>Blocked<br>0<br>0<br>0<br>0            | Total<br>Transactione •<br>790<br>711<br>703<br>681        |
| ser0<br>ser3<br>ser4<br>(10 T) ensites<br>Username<br>finance_user15<br>marketing_user4<br>hr_user3<br>finance_user11 | Bendwicth<br>Used(Mb)<br>2480.00<br>1128.00<br>848.00<br>270.00<br>631.00 | Blocked by URL<br>Category<br>0<br>0<br>0<br>0<br>0 | Blocked by Anti<br>Malware<br>0<br>0<br>0<br>0<br>0<br>0 | 31<br>31<br>30<br>Ellocked by<br>Application<br>0<br>0<br>0<br>0<br>0 | Blocked by Web<br>Reputation<br>0<br>0<br>0<br>0<br>0 | exec_user4<br>marketing_us.<br>hr_user4<br>Warmsd<br>Transactions<br>0<br>0<br>0<br>0<br>0<br>0<br>0<br>0 | 1           1           1           0           0           0           0           0           0           0           0           0           0           0           0           0           0           0 | Permitted by<br>Referent<br>0<br>0<br>0<br>0<br>0 | Transactions           Completed           790           711           703           681           668 | Transactions<br>Bioclard<br>0<br>0<br>0<br>0<br>0<br>0 | Total<br>Transactiona •<br>790<br>711<br>703<br>681<br>668 |

## 3.4. Browsing Analysis Tab

| Dashboard      | Offenses     | Log Activity | Network Activity | Assets Repor           | ts Admir            | Cisco WSA            |                     |              | System Time: 6:30 PM                              |
|----------------|--------------|--------------|------------------|------------------------|---------------------|----------------------|---------------------|--------------|---------------------------------------------------|
| ahaha<br>cisco | Web Secu     | ity Overvie  | w User Analysis  | Browsing An            | alysis <del>-</del> | Application Analysis | Security Analysis - | Web Tracking | January 1, 2019 00:00 - February 28, 2019 23:59 🗒 |
| Browsing Ar    | nalysis > Do | main         |                  | Domain<br>URL Category |                     |                      |                     |              |                                                   |
| Host           |              |              |                  |                        |                     |                      |                     |              |                                                   |

1. The Domain Menu displays the information such as Top Domain by Total Transactions, Top Domain by transactions Blocked and Domain matching information.

| Dashboard Offenses Log Activ     | vity Network Activity Assets Reports | Admin Cisco WSA               |                                |                                |                        |                      | System Time: 1:                                  | 36 PM |
|----------------------------------|--------------------------------------|-------------------------------|--------------------------------|--------------------------------|------------------------|----------------------|--------------------------------------------------|-------|
| Web Security Ow                  | erview User Analysis Browsing Analy  | sis - Application Analysis Se | curity Analysis - Web Tracking |                                |                        |                      | December 1, 2018 00:00 - February 28, 2019 23:55 | 5     |
| Browsing Analysis > Domain       |                                      |                               |                                |                                |                        |                      |                                                  | -     |
| Host                             |                                      |                               |                                |                                |                        |                      |                                                  |       |
| All Host                         | ٣                                    |                               |                                |                                |                        |                      |                                                  |       |
| Top Domain by Total Transactions | 8                                    |                               |                                | Top Domain by Transactions Blo | cked                   |                      |                                                  |       |
|                                  |                                      |                               |                                |                                |                        |                      |                                                  |       |
|                                  |                                      |                               | 6703                           |                                |                        |                      | 684                                              |       |
|                                  | 3017                                 |                               | 6398                           |                                | 201                    |                      |                                                  |       |
|                                  | 2611                                 |                               |                                | 57                             |                        |                      |                                                  |       |
|                                  | 2598                                 |                               |                                | 54                             |                        |                      |                                                  |       |
|                                  | 2479                                 |                               |                                | 30                             |                        |                      |                                                  |       |
|                                  | 2257                                 |                               |                                | = 21                           |                        |                      |                                                  |       |
|                                  | 1857                                 |                               |                                | 16                             |                        |                      |                                                  |       |
|                                  |                                      |                               |                                |                                |                        |                      |                                                  | 1     |
| Domains Matched                  |                                      |                               |                                |                                |                        |                      |                                                  |       |
| Show 10 V entries                |                                      |                               |                                |                                |                        |                      |                                                  |       |
|                                  |                                      | Blocked Application or        |                                |                                |                        |                      |                                                  |       |
| Domain                           | Bandwidth Used(Mb)                   | Application Type              | Blocked Anti Malware           | Other Blocked Transactions     | Transactions Completed | Transactions Blocked | Total Transactions +                             |       |
|                                  | 99.13                                | 0                             | 0                              | 0                              | 6702                   | 0                    | 6702                                             |       |
|                                  | 223.49                               | 0                             | 0                              | 0                              | 6396                   | 0                    | 6396                                             |       |
|                                  | 16.38                                | 0                             | 0                              | 0                              | 3017                   | 0                    | 3017                                             |       |
|                                  | 100.42                               | ٥                             | 0                              | 0                              | 0010                   | 0                    | 2010                                             |       |

2. The URL category displays the information such as Top URL categories by Total Transactions, Top URL Categories by transactions Blocked and URL matching information.

| Dashboard Offenses Log Activity Network Activity Assets                                                                                                    | Reports Admin Cisco WSA       | A                           |                                                                                                    |                                                                                                    |                               |                           |                      | System Tim                             | e: 1:37 PM |
|----------------------------------------------------------------------------------------------------|-------------------------------|-----------------------------|----------------------------------------------------------------------------------------------------|----------------------------------------------------------------------------------------------------|-------------------------------|---------------------------|----------------------|----------------------------------------|------------|
| CISCO Web Security Overview User Analysis Brow                                                                                                    | Ing Analysis - Application Ar | nalysis Security Analysis + | Web Tracking                                                                                                    |                                                                                                    |                               |                           | Decembe              | er 1, 2018 00:00 - February 28, 2019 : |            |
| Browning Analysis > URL Category Heat All Host Top URL Categories by Total Transactores Game Vela and Velac. Search engine Search engine Contrant delivery. Status Cara and Motor. Status Cara and Motor. Stat | ]                             |                             | 17185 C C T T B A C C T T B A C C C T T B A C C C T T B A C C C T T B A C C C T T B A C C C C T T T C C C C C C C C C C C C | Top URL Categories by Trans<br>Drine business -<br>fravel -<br>Miney proves -<br>Miney proves -<br>Miney proves -<br>Miney proves -<br>Miney proves -<br>Sovernment Westers -<br>O Privets Websters -<br>0 | actions Blocked               |                           |                      | 415                                    |            |
| URL Categories Matched<br>Show 10 T entries<br>Webcategory Code Bandwidth UsedR                                                                                                    | Allowed URL<br>(b) Category   | Monitored URL<br>Category   | Warned URL Category                                                                                                    | Blocked by URL<br>Category                                                                                                    | Other Blocked<br>Transactions | Transactions<br>Completed | Transactions Blocked | Total Transactions +                   |            |
| Game 401.93                                                                                                    | 0                             | 0                           | 0                                                                                                    | 0                                                                                                    | 0                             | 16998                     | 0                    | 16998                                  |            |
| Video and Video Sharing 45.84                                                                                                    | 0                             | 0                           | 0                                                                                                    | 0                                                                                                    | 0                             | 5436                      | 0                    | 5436                                   |            |
| Search engines 1833.68                                                                                                    | 0                             | 0                           | 0                                                                                                    | 0                                                                                                    | 1                             | 5383                      | 1                    | 5384                                   |            |

#### 3.5. Application Analysis Tab

The Application Analysis Menu displays the information such as Top Application Types by Total Transactions, Top Applications by Transactions Blocked and Application Types matching information.

| Dashboard Offenses Log Activity Netwo                                                                                                    | ork Activity Assets Reports Admin | Cisco WSA                                |                   |                 |                           |                      | System Time: 1:38 F                              |
|----------------------------------------------------------------------------------------------------|-----------------------------------|------------------------------------------|-------------------|-----------------|---------------------------|----------------------|--------------------------------------------------|
| CISCO Web Security Overview I                                                                                                    | User Analysis Browsing Analysis - | Application Analysis Security Analysis - | Web Tracking      |                 |                           |                      | December 1, 2018 00:00 - February 28, 2019 23:59 |
| Application Analysis<br>Host<br>All Host                                                                                                    | ¥                                 |                                          |                   |                 |                           |                      |                                                  |
| Top Application Types by Total Transactions<br>Media<br>Facabook 662<br>Internet Utilities 200<br>No Action 100<br>Ad Newrons 135<br>Bing 132<br>Biogring 131<br>Collaboration 110<br>Google+ 1 |                                   |                                          | 5370              | Top Application | n by Transactions Blocked |                      | 1107                                             |
| Application Types Matched                                                                                                    |                                   |                                          |                   |                 |                           |                      | A                                                |
| Application Type                                                                                                    | Bandwidth Used (Mb)               | Transactions Blocked by<br>Application   | Other Blocked Tra | nsactions       | Transactions Completed    | Transactions Blocked | Total Transactions +                             |
| Unknown                                                                                                    | 5533.17                           | 0                                        | 315               |                 | 45430                     | 315                  | 45745                                            |
| Search Engine                                                                                                    | 1352.10                           | 0                                        | 0                 |                 | 5903                      | 0                    | 5903                                             |
| Modia                                                                                                    | 45.36                             | 0                                        | 0                 |                 | 5370                      | 0                    | 5370                                             |

### 3.6. Security Analysis Tab

| Dashboard Offenses Log Activity Network Activity Assets Reports Admin Cisco WSA    | System Time: 6:33 PM                                                             |
|------------------------------------------------------------------------------------|----------------------------------------------------------------------------------|
| CISCO Web Security Overview User Analysis Browsing Analysis - Application Analysis | Security Analysis - Web Tracking January 1, 2019 00:00 - February 28, 2019 23:59 |
| Security Analysis > Advanced Malware Protection                                    | Advanced Malware Protection Anti Malware                                         |
| Host                                                                               | L4 Traffic Monitor                                                               |
| All Host 🔹                                                                         | Web Reputation Filter                                                            |

The Security Analysis Menu contains the below sub menus:

- 1. Advance Malware Protection
- 2. Anti Malware
- 3. L4 Traffic Monitor
- 4. Web Reputation Filter

#### 3.6.1 Advance Malware Protection

The Advance Malware Protection displays the information such as Top Malware Threat files for Malware or Blocked, Trend chart which show total number of Malware reported for a specific period, Top Malware Threat files by File and respective Malware Threat files information.

| Dashboard Offenses Log Activity          | Network Activity Assets Reports Admir | Cisco WSA                                |               |                                                   |                              | System Time: 1:39 F                              | РМ |
|------------------------------------------|---------------------------------------|------------------------------------------|---------------|---------------------------------------------------|------------------------------|--------------------------------------------------|----|
| CISCO Web Security Overview              | User Analysis Browsing Analysis +     | Application Analysis Security Analysis - | Web Tracking  |                                                   |                              | December 1, 2018 00:00 - February 28, 2019 23:59 | 9  |
| Security Analysis > Advanced Malware R   | Protection                            |                                          |               |                                                   |                              |                                                  | Â  |
| Host                                     |                                       |                                          |               |                                                   |                              |                                                  |    |
| All Host                                 | Ŧ                                     |                                          |               |                                                   |                              |                                                  | l  |
| Top Malware Threat Files: Monitored or I | Blocked                               |                                          |               | Trend: Malware Threat Files Detected              |                              |                                                  | l  |
|                                          |                                       |                                          |               | 220                                               |                              |                                                  | l  |
| 6b86b273#34fce                           |                                       |                                          | 29            | 210                                               |                              |                                                  | l  |
| 5feceb60ffc88f3                          | 14                                    |                                          |               | 190                                               |                              |                                                  | l  |
| 59889db348539                            | 8                                     |                                          |               | 180<br>2019-03-18 2019-03-17 2019-03-18 2019-03-1 | 5 2019-03-14 2019-03-13 2019 | 03-12 2019-03-11 2019-03-10 2019-03-09           | l  |
| 2=520=720=250                            |                                       |                                          |               |                                                   |                              |                                                  | l  |
| 2 2 Contract ( 200000                    |                                       |                                          |               |                                                   |                              |                                                  | 1  |
| c30085dDe189c 🚺 1                        |                                       |                                          |               |                                                   |                              |                                                  |    |
|                                          |                                       |                                          |               |                                                   |                              |                                                  |    |
| Top Malware Threat Files by File Type: N | tonitored or Blocked                  |                                          |               |                                                   |                              |                                                  |    |
|                                          |                                       |                                          |               |                                                   |                              |                                                  |    |
| html                                     |                                       |                                          |               |                                                   |                              | 18                                               |    |
|                                          |                                       |                                          |               |                                                   |                              |                                                  |    |
| php                                      |                                       |                                          |               | 11                                                |                              |                                                  |    |
| bd                                       | 2                                     |                                          |               |                                                   |                              |                                                  |    |
|                                          |                                       |                                          |               |                                                   |                              |                                                  |    |
| bd                                       | 2                                     |                                          |               |                                                   |                              |                                                  | *  |
|                                          |                                       |                                          |               |                                                   |                              |                                                  |    |
| wom                                      | 2                                     |                                          |               |                                                   |                              |                                                  |    |
|                                          |                                       |                                          |               |                                                   |                              |                                                  |    |
| Malware Threat Files                     |                                       |                                          |               |                                                   |                              |                                                  |    |
| Show 10 Tentries                         |                                       |                                          |               |                                                   |                              | A                                                |    |
| File Name +                              | File SHA256 Hash                      | File Type                                | Threat Name(/ | MP) Transactions Blocked                          | Transactions Monitored       | Transactions Detected                            |    |
| 102400                                   | c30085d0e189c10744b817801afc1b        |                                          | -             | 1                                                 | 0                            | 1                                                |    |
| anp.php                                  | 6b86b273tf34fce19d6b804eff5a3t57      | php                                      |               | 1                                                 | 0                            | 1                                                |    |
| GotHMStr                                 | 5feceb66ffc86f38d952786c6d696c79      |                                          |               | 1                                                 | 0                            | 1                                                | į, |
| Hmd2Str                                  | 6b86b273ff34fce19d6b804eff5a3f57_     |                                          |               | 1                                                 | 0                            | 1                                                | I  |
| index.php                                | 59869db34853933b239f1e2219cf7d        | php                                      |               | 1                                                 | 0                            | 1                                                | I  |
| list.txt                                 | 59869db34853933b239f1e2219cf7d        | txt                                      |               | 1                                                 | 0                            | 1                                                | I  |
| OS3BNufTQIHT7Bvg6y6HOcbrg5<br>gWf        | 6b86b273ff34fce19d6b804eff5a3f57      |                                          |               | 1                                                 | 0                            | 1                                                |    |
| profile.php                              | 59869db34853933b239f1e2219cf7d        | php                                      |               | 1                                                 | 0                            | 1                                                |    |
| referer.php                              | 59869db34853933b239f1e2219cf7d        | php                                      |               | 1                                                 | 0                            | 1                                                |    |
| roboto-light.woff                        | 3ab30e780c8b0bcc4998b838a5b30c        | woff                                     |               | 1                                                 | 0                            | 1                                                | I  |
|                                          |                                       |                                          |               |                                                   |                              | Previous 1 2 Next *                              |    |

#### 3.6.2 Anti - Malware

The Anti - Malware displays the information such as Top Malware categories detected, Top Malware threat detected and displays Malware categories and Malware threat information.

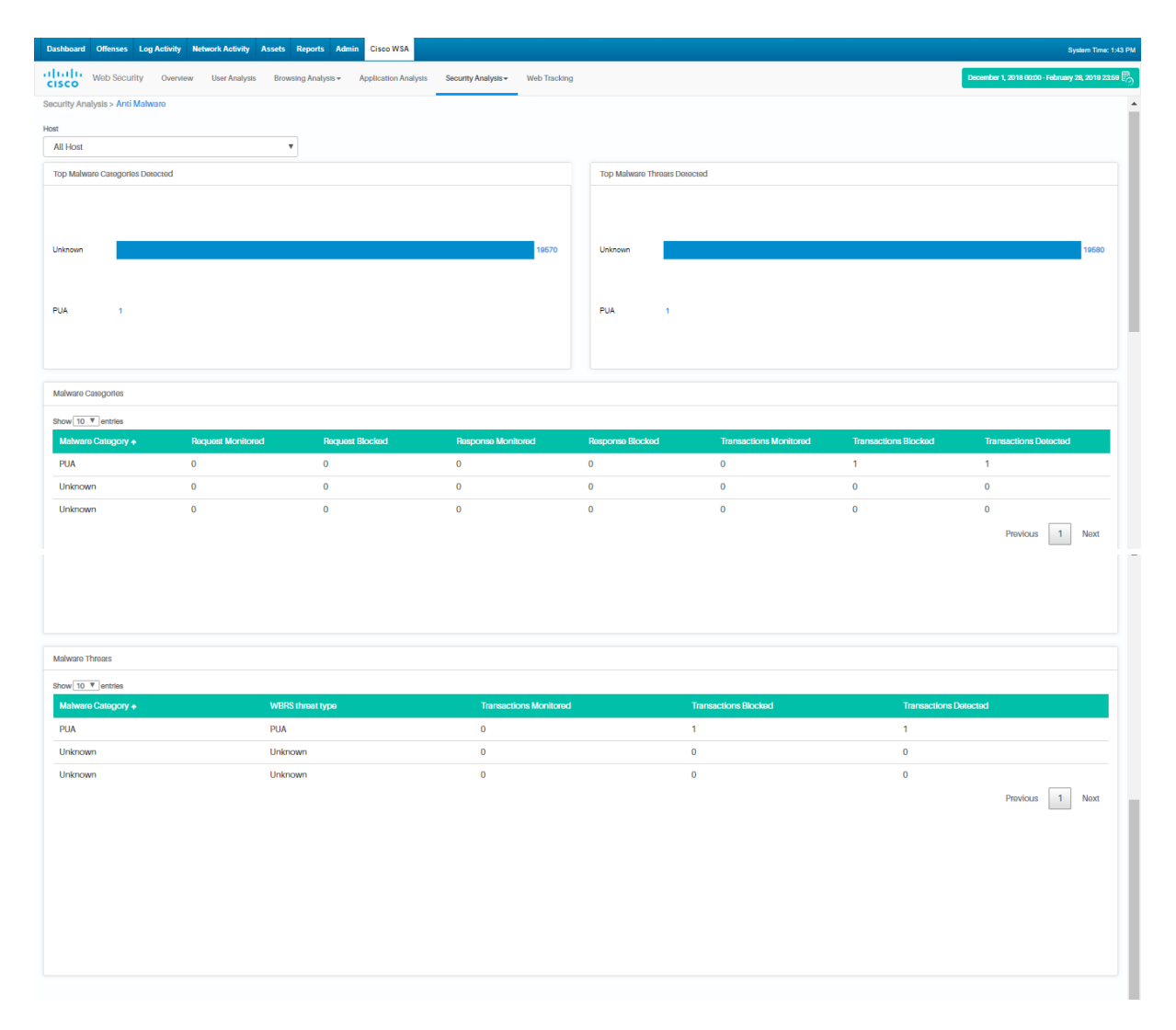

#### 3.6.3 L4 - Traffic Monitor

The L4 – Traffic Monitor displays the information such as Top Malware Hosts detected, Top Malware ports detected, Top Malware sites detected and associate user details.

| Dashboard Offenses L        | Log Activity Network Activity | Assets Reports Admin Cisco      | WSA                                       |                      | System                                   | Time: 1:44 Pi |
|-----------------------------|-------------------------------|---------------------------------|-------------------------------------------|----------------------|------------------------------------------|---------------|
| Web Security                | / Overview User Analysis      | Browsing Analysis - Application | on Analysis Security Analysis - Web Track | Ing                  | December 1, 2018 00:00 - February 28, 20 | 019 2369 🗒    |
| Security Analysis > L4 Traf | ffic Monitor                  |                                 |                                           |                      |                                          |               |
| Host                        |                               |                                 |                                           |                      |                                          |               |
| All Host                    |                               | *                               |                                           |                      |                                          |               |
| Top Malware Hosts Detec     | ned                           |                                 | Top Malware Ports Detected                |                      | Top Malware Stees Detected               |               |
|                             |                               |                                 |                                           |                      |                                          |               |
|                             |                               |                                 |                                           |                      |                                          |               |
|                             | No data to display            |                                 | No.d                                      | ata to display       | No data to display                       |               |
|                             | no one to cropiny             |                                 |                                           | and to aniphay       |                                          |               |
|                             |                               |                                 |                                           |                      |                                          |               |
|                             |                               |                                 |                                           |                      |                                          |               |
|                             |                               |                                 |                                           |                      |                                          |               |
|                             |                               |                                 |                                           |                      |                                          |               |
| Malware Hosts Detected      |                               |                                 |                                           | Associated Users     |                                          | _             |
| Show 10 T entries           | Transactions Monitor          | r Transactions Disclored        | Transactions Completed                    | Client IP Address 🛧  |                                          |               |
|                             |                               |                                 | 1                                         |                      |                                          |               |
|                             | 0                             | 0                               | 1                                         |                      |                                          |               |
|                             | 0                             | 0                               | 1                                         |                      |                                          |               |
|                             | 0                             | 0                               | 1                                         |                      |                                          |               |
|                             | 0                             | 0                               | 1                                         |                      |                                          | - 11          |
|                             | 0                             | 0                               | 1                                         |                      |                                          |               |
|                             | 0                             | 0                               | 1                                         |                      |                                          |               |
|                             | 0                             | 0                               | 1                                         |                      |                                          |               |
|                             | 0                             | 0                               | 3                                         |                      | Provinus 1 2 3 4 5 55 No                 | ant           |
|                             |                               | Previous 1 2                    | 3 4 5 55 Noxt                             |                      |                                          |               |
|                             |                               |                                 |                                           |                      |                                          | =1            |
| Malware Ports Detected      |                               |                                 |                                           |                      |                                          | _             |
| Show 10 V entries           |                               | Transactions Mon                | itor                                      | Transactions Blockod | Transactions Completed                   | - 1           |
| 80                          |                               | 0                               | 104                                       | 297                  |                                          | - 1           |
| 443                         |                               | 0                               |                                           | 0                    | 28                                       | - 1           |
| 3128                        |                               | 0                               |                                           | 56                   | 0                                        |               |
|                             |                               |                                 |                                           |                      | Provious 1 Ne                            | axt           |
|                             |                               |                                 |                                           |                      |                                          |               |
|                             |                               |                                 |                                           |                      |                                          |               |
|                             |                               |                                 |                                           |                      |                                          |               |
|                             |                               |                                 |                                           |                      |                                          |               |
|                             |                               |                                 |                                           |                      |                                          |               |
|                             |                               |                                 |                                           |                      |                                          |               |
| Malware Sites Detected      |                               |                                 |                                           |                      |                                          |               |
| Show 10 Tentries            |                               |                                 |                                           |                      |                                          | ^             |
| WSA URL 🛧                   |                               | Transactions Monit              | or                                        | Transactions Blockod | Transactions Completed                   |               |
|                             |                               | 0                               |                                           | 0                    | 1                                        |               |
|                             |                               |                                 |                                           |                      |                                          |               |
|                             |                               | 0                               |                                           | 0                    | 1                                        |               |
|                             |                               |                                 |                                           |                      |                                          |               |
|                             |                               | 0                               |                                           | 0                    | 1                                        |               |
|                             |                               |                                 |                                           |                      |                                          |               |
|                             |                               | 0                               |                                           | 0                    | 1                                        |               |
|                             |                               |                                 |                                           |                      |                                          |               |
|                             |                               | 0                               |                                           | 1                    | 0                                        | -             |
|                             |                               | Ŭ                               |                                           |                      | U                                        | -             |
|                             |                               |                                 |                                           |                      |                                          | 1             |

#### 3.6.4 Web Reputation Filter

The Web Reputation Filter details displayed as Trend, as Volume and as Breakdown score. It also displays information such as Top Malware Hosts detected, Top Malware ports detected, Top Malware sites detected and associate user details.

| Dashboard Offenses Log Activity Network Activity Assets Reports Admin Cisco WSA                                     |                                                             | System Time: 1:47 PM                               |
|----------------------------------------------------------------------------------------------------|-------------------------------------------------------------|----------------------------------------------------|
| CISCO Web Security Overview User Analysis Browsing Analysis • Application Analysis Security Analysis • Web Tracking |                                                             | December 1, 2018 00:00 - February 28, 2019 22:59 🛱 |
| Security Analysis > Web Reputation Filter                                                                           |                                                             |                                                    |
| Host                                                                                                    |                                                             |                                                    |
| All Host V                                                                                                    |                                                             |                                                    |
| Web Reputation Actions (Trend)                                                                                      | Web Reputation Actions (Volume)                             |                                                    |
| alow scan_further_clean                                                                                             | Action Transactione                                         |                                                    |
|                                                                                                    | Block 81                                                    | 0                                                  |
| Web Reputation Threat Types by Blocked Transactions                                                                 | Web Reputation Threat Types by Scanned Further Transactions |                                                    |
|                                                                                                    |                                                             |                                                    |
| othermalware 132                                                                                                    | othermalware                                                | 878                                                |
|                                                                                                    | phishing 123                                                |                                                    |
| phishing 4                                                                                                    |                                                             |                                                    |
|                                                                                                    | trojan 86                                                   |                                                    |
| trojan I                                                                                                    | Unknown 36                                                  |                                                    |
| Wich Danusesion Antions (Broakdown by Score)                                                                        |                                                             |                                                    |
|                                                                                                    |                                                             | *                                                  |
| Snow 10 V jennes                                                                                                    | Alkow                                                       | Block                                              |
| 10.01                                                                                                    | 106                                                         | 0                                                  |
| -1000.1                                                                                                    | 1                                                           | 6                                                  |
| 20-11                                                                                                    | 4                                                           | -                                                  |
| -30_21                                                                                                    | 3165                                                        | 149                                                |
| -403.1                                                                                                    | 6825                                                        | 2                                                  |
| -5.04.1                                                                                                    | 395                                                         | 0                                                  |
| -6.05.1                                                                                                    | 203                                                         | 67                                                 |
| -7.06.1                                                                                                    | 65                                                          | 55                                                 |
| -8.07.1                                                                                                    | 11                                                          | 5                                                  |
| -9.08.1                                                                                                    | 141                                                         | 2                                                  |
|                                                                                                    |                                                             | Previous 1 2 Next v                                |

# 3.7 Web Tracking Tab

Admin can search for any web transactions from Web Tracking tab.

| Web Security Ove | erview User Analysis Browsing Analysis <del>•</del> | Application Analysis Security Analysis | is - Web Tracking       |             | Decembr       | er 1, 2018 00:00 - February 28, 2019 |
|------------------|-----------------------------------------------------|----------------------------------------|-------------------------|-------------|---------------|--------------------------------------|
| or Client IP     | Domain                                              | Transaction Type                       | URL Category            | Application | Application 1 | Туре                                 |
|                  |                                                     |                                        |                         |             |               |                                      |
| let              | Malware Category                                    | File Name                              | SHA 256                 | Submit      |               |                                      |
|                  |                                                     |                                        |                         | 300111      |               |                                      |
| S                |                                                     |                                        |                         |             |               |                                      |
| A URL 🕈          | COUNT WSA URL                                       | Data Source                            | ACL Decision Tag        | Disposition | WSA Usomamo   | Client IP Addr                       |
|                  | 1.0                                                 |                                        | DEFAULT_CASE_13         |             |               |                                      |
|                  | 1.0                                                 |                                        | DEFAULT_CASE_13         |             |               |                                      |
|                  | 1.0                                                 |                                        | DEFAULT_CASE_13         |             |               |                                      |
|                  | 1.0                                                 |                                        | BLOCK_ADMIN_PROTOCOL_13 |             |               |                                      |
|                  | 1.0                                                 |                                        | BLOCK_ADMIN_PROTOCOL_13 |             |               |                                      |
|                  | 1.0                                                 |                                        | BLOCK_ADMIN_PROTOCOL_13 |             |               |                                      |
|                  | 1.0                                                 |                                        | BLOCK_ADMIN_PROTOCOL_13 |             |               |                                      |
|                  | 1.0                                                 |                                        | DEFAULT_CASE_13         |             |               |                                      |
|                  | 1.0                                                 |                                        | BLOCK_ADMIN_PROTOCOL_13 |             |               |                                      |
|                  | 1.0                                                 |                                        | DEFAULT_CASE_13         |             |               |                                      |
|                  |                                                     |                                        |                         |             |               |                                      |

# 4. Legal Notice

#### 4.1. Confidentiality Notice

This document transmission (and/or the documents accompanying it) is for the sole use of the intended recipient(s) and may contain information protected by the attorney-client privilege, the attorney-work-product doctrine or other applicable privileges or confidentiality laws or regulations. If you are not an intended recipient, you may not review, use, copy, disclose or distribute this message or any of the information contained in this message to anyone. If you are not the intended recipient, contact the sender by reply e-mail and destroy all copies of this message and attachments.